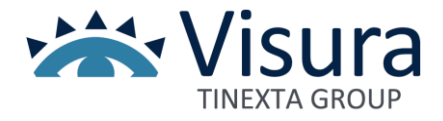

Grazie per aver scelto Business Key, la chiavetta USB che puoi usare su qualsiasi PC senza bisogno di alcuna installazione.

### Attivala subito seguendo questi semplici passaggi

## Per sistemi operativi Windows

Collega Business Key alla presa USB del PC, attendi l'installazione e accedi al contenuto del dispositivo tramite la voce *Questo PC* o *Computer*, che trovi sul tuo Desktop o nel menu Start di Windows.

## Clicca ora su Avvia Business Key Windows.exe

| $\leftarrow$ $\rightarrow$ $\checkmark$ $\uparrow$ $\blacksquare$ > Questo PC | ✓ Ö                       | uesto PC           | ← → ~ ↑ 📱 → Qu → E  | BUSIN V 🖸 🔎 Cerca in BUSINESS KEY (E:) |
|-------------------------------------------------------------------------------|---------------------------|--------------------|---------------------|----------------------------------------|
| Forual artsPortable                                                           | ^ Nome ^                  | Тіро ^             | Ouesto PC           | ^ Nome ^                               |
| Provide the later                                                             | E Desktop                 | Cartella di sisten | Desktop             | avviaDike                              |
| - Managara                                                                    | 🗄 Documenti               | Cartella di sisten | Documenti           | gosign                                 |
| OneDrive - VISURA SPA                                                         | - Download                | Cartella di sisten | Download            | Avvia Business Key Apple.app           |
| Ouesto PC                                                                     | Musica                    | Cartella di sisten | 💽 Immagini          | Configurazione                         |
| Desktop                                                                       | Oggetti 3D                | Cartella di sisten | Musica              | autorun.exe                            |
| Documenti                                                                     | Video                     | Cartella di sisten | 🇊 Oggetti 3D        | Autoration                             |
| Download                                                                      | Dispositivi e unità (2) – |                    | 🚪 Video             | msvcp110.dll                           |
| 📕 Immagini                                                                    | Disco locale (C:)         | Disco locale       | 🎬 Disco locale (C:) | Smsvcr110.dll                          |
| ) Musica                                                                      | BUSINESS KEY (E:)         | Unità USB 🗸        | BUSINESS KEY (E:)   |                                        |
| 📬 Oaaetti 3D                                                                  | v <                       | >                  |                     |                                        |

#### Per sistemi operativi Apple

Collega Business Key alla presa USB del PC e, nel caso in cui sia chiamata **"NO NAME"**, rinominala **"BUSINESSKEY**". *Attenzione: il nome è rilevante: dovrà essere in maiuscolo e senza spazi così, come riportato tra virgolette.* Clicca ora su **"Avvia Business Key Apple.app"** 

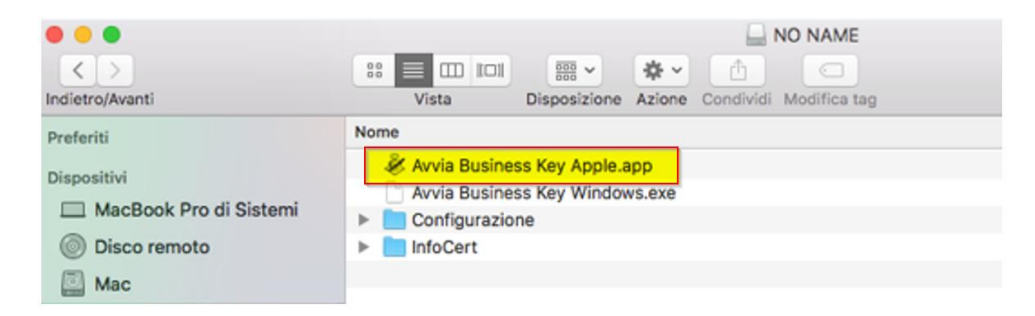

#### Attivazione dispositivo

Visualizzerai il pulsante **Start GoSign (portable version)**, che avvierà il programma GoSign contenuto nella tua Business Key. Avviato GoSign, clicca sull'icona evidenziata in figura:

| 🛐 Infocert Dike GoSign BK |                                           | - 0 ×          | GoSign Desitop                                         |
|---------------------------|-------------------------------------------|----------------|--------------------------------------------------------|
|                           | Start GoSign<br>(portable version)        | 6              | FIRMA                                                  |
|                           | Install GoSign Desktop                    | δ              | Vox Invotine to Vox Invotine to the swappit CONTROFINI |
|                           | Buy GoSign PRO<br>and unlock all features | Б              |                                                        |
|                           |                                           | ø <sub>o</sub> |                                                        |

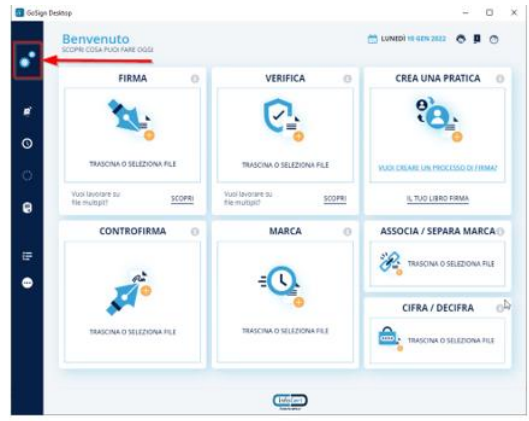

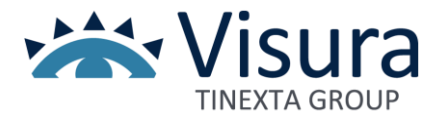

e successivamente, su *Le tue firme* nel menù di sinistra. In questa finestra troverai la funzione *Attivazione dispositivo* nella sezione *Firma dispositivo* 

| \delta 🛛 GoSign Desktop |                                                                              | - 🗆 ×                |
|-------------------------|------------------------------------------------------------------------------|----------------------|
| of Configura            | LE TUE FIRME                                                                 | ×                    |
| Le tue firme            | Immagine di firma<br>Carica l' immagine che verrà apposta ogni volta che fir | rmerai una pratica.  |
| O Marcature temporali   | Crea la tua firma                                                            | Rimuovi              |
| () Firme Europee        |                                                                              | _                    |
| Elicenza                | Firma dispositivo                                                            | ✓ STATO: ATTIVO +    |
| 🚍 Elenco Certificati    | 👩 Firma remota                                                               | × STATO: DISATTIVO 🕂 |
| Altre Impostazioni      | Firma con certificato software                                               | × STATO: DISATTIVO + |

Al momento del rilascio hai ricevuto una mail da codici.firmadigitale@infocert.it contenente la Busta Cifrata con all'interno il Codice PUK da utilizzare per l'attivazione. Segui le istruzioni della mail per aprire la Busta. Scegli un nuovo PIN (8 cifre) e indicalo nei campi *Nuovo PIN* e *Ripeti PIN*, poi clicca su Conferma. Ti ricordiamo che inserendo per 3 volte un codice PUK errato la Business Key verrà irrimediabilmente bloccata.

# Navigazione Web con autenticazione

Per la navigazione con browser esterno (Internet Explorer e Chrome) è necessario effettuare l'installazione dei seguenti driver.

1. Istallare il driver presente all'interno del software della Business key selezionare Questo PC – Business key – configurazione – driver - st\_driver.exe

|   | > Questo PC > BUSINESS KEY (D:) > Configurazione > driver |                  |                  |            |
|---|-----------------------------------------------------------|------------------|------------------|------------|
|   | Nome                                                      | Ultima modifica  | Тіро             | Dimensione |
|   | 📒 bit_driver                                              | 31/03/2023 12:38 | Cartella di file |            |
| * | bit_driver.dmg                                            | 31/03/2023 12:38 | File DMG         | 45.370 KB  |
| * | 🛃 bit_driver.exe                                          | 31/03/2023 12:38 | Applicazione     | 20.451 KB  |
| * | 🛗 st_driver.exe                                           | 31/03/2023 12:38 | Applicazione     | 54.410 KB  |
| * |                                                           |                  |                  |            |

- istallare il driver cliccando sull'icona i componenti aggiuntivi".
- , successivamente cliccare su Altre Impostazioni e cliccare su "Installa

| CONFIGURA                            | ALTRE IMPOSTAZIONI<br>Utilizza questa sezione per configurare altre impostazioni di sistema.                                                                         | ×  |
|--------------------------------------|----------------------------------------------------------------------------------------------------|----|
|                                      | IMPOSTAZIONI PROXY                                                                                                    | ₽~ |
| Le tue firme                         | ( INSTALLAZIONE DRIVERS                                                                                                    | ^  |
| Marcature temporali<br>Firme Europee | Installa i componenti aggiuntivi per utilizzare correttamente i certificati su internet Explorer<br>InstatLA i componenti accuntivi<br>Denves senza installazione ge |    |
| ienza                                | MPOSTAZIONI LINGUA                                                                                                    | ~  |
|                                      | MPOSTAZIONI AVANZATE                                                                                                    | ~  |

Per qualsiasi problema in fase di Installazione o attivazione del dispositivo di firma è possibile contattare il servizio di assistenza attivo dal lunedì al venerdì dalle 9:00 - 18:00, chiamando il numero 06.6841781